June 2016 release

# Adobe® Dreamweaver® CC The Professional Portfolio

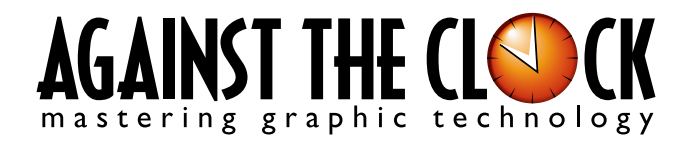

Managing Editor: Ellenn Behoriam Cover & Interior Design: Erika Kendra Editor: Angelina Kendra Copy Editor: Liz Bleau

> Copyright © 2016 Against The Clock, Inc. All rights reserved. Printed in the United States of America. This publication is protected by copyright, and permission should be obtained in writing from the publisher prior to any prohibited reproduction, storage in a retrieval system, or transmission in any form or by any means, electronic, mechanical, photocopying, recording, or likewise.

The fonts utilized in these training materials are the property of Against The Clock, Inc. and are supplied to the legitimate buyers of the Against The Clock training materials solely for use with the exercises and projects provided in the body of the materials. They may not be used for any other purpose, and under no circumstances may they be transferred to another individual, nor copied or distributed by any means whatsoever.

Against The Clock and the Against The Clock logo are trademarks of Against The Clock, Inc., registered in the United States and elsewhere. References to and instructional materials provided for any particular application program, operating system, hardware platform, or other commercially available product or products do not represent an endorsement of such product or products by Against The Clock, Inc.

Photoshop, Acrobat, Illustrator, InDesign, Flash, Dreamweaver, and PostScript are trademarks of Adobe Systems Incorporated. Macintosh is a trademark of Apple Computer, Inc. Word, Excel, Office, Microsoft, and Windows are either registered trademarks or trademarks of Microsoft Corporation.

Other product and company names mentioned herein may be the trademarks of their respective owners.

The image on the cover shows the ceiling of the great court in the British Museum in London, England. (©Inavanhateren | Dreamstime.com)

10 9 8 7 6 5 4 3 2 1

Print ISBN: 978 - 1 - 936201 - 78 - 5 Ebook ISBN: 978 - 1 - 936201 - 79 - 2

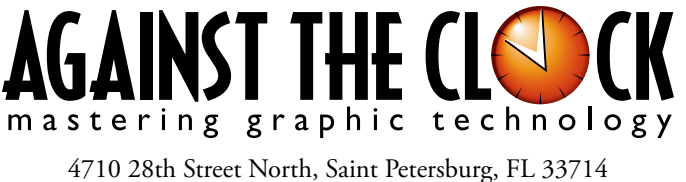

800-256-4ATC • www.againsttheclock.com

# Acknowledgements

### ABOUT AGAINST THE CLOCK

Against The Clock, long recognized as one of the nation's leaders in courseware development, has been publishing high-quality educational materials for the graphic and computer arts industries since 1990. The company has developed a solid and widely-respected approach to teaching people how to effectively use graphics applications, while maintaining a disciplined approach to real-world problems.

Having developed the *Against The Clock* and the *Essentials for Design* series with Prentice Hall/Pearson Education, ATC drew from years of professional experience and instructor feedback to develop *The Professional Portfolio Series*, focusing on the Adobe Creative Suite. These books feature step-by-step explanations, detailed foundational information, and advice and tips from industry professionals that offer practical solutions to technical issues.

Against The Clock works closely with all major software developers to create learning solutions that fulfill both the requirements of instructors and the needs of students. Thousands of graphic arts professionals — designers, illustrators, imaging specialists, prepress experts, and production managers — began their educations with Against The Clock training books. These professionals studied at Baker College, Nossi College of Art, Virginia Tech, Appalachian State University, Keiser College, University of South Carolina, Gress Graphic Arts Institute, Kean University, Southern Polytechnic State University, Brenau University, and many other educational institutions.

### ABOUT THE AUTHOR

**Erika Kendra** holds a BA in History and a BA in English Literature from the University of Pittsburgh. She began her career in the graphic communications industry as an editor at Graphic Arts Technical Foundation before moving to Los Angeles in 2000. Erika is the author or co-author of more than thirty books about Adobe graphic design software. She has also written several books about graphic design concepts such as color reproduction and preflighting, and dozens of articles for industry online and print journals. Working with Against The Clock for more than fifteen years, Erika was a key partner in developing *The Professional Portfolio Series* of software training books.

### CONTRIBUTING AUTHORS, ARTISTS, AND EDITORS

A big thank you to the people whose artwork, comments, and expertise contributed to the success of these books:

- Chris Barnes, Wilson Community College
- Greg Williams, Keiser University
- Frank Traina, Armwood High School
- Matthew Guancale, Fanboy Photo
- Debbie Davidson, Against The Clock, Inc.
- Charlie Essers, photographer, Lancaster, Calif.
- Samantha Schmitz, Double D Cupcakes, Lancaster, Calif.

Finally, thanks to **Angelina Kendra**, editor, and **Liz Bleau**, copy editor, for making sure that we all said what we meant to say.

# Museum CSS Layout

Walk-Through

Bio Genery Househearts Interd you as badd as one Wilds due to posside area takens or roboticenes hereig their areas of automoticenes hereig their areas of automoticenes hereig their areas of automoticenes areas and additiones the single due to a second pages. The field theore requires a constant lock and works areas of pages. The field theore requires a pages of theore areas areas on pages of the second second second pages. The field theore requires a constant to also areas with some The pract incorporate is <u>Alexand Alle</u> © Unlog with requires to improve publics and mancontinent? © Grand with large an ensuind CSS file © Indemnified (CS) from model © Grandpa lenges and HTDMA © Linking CSI allow related in the part lenges © Linking CSI allow related in the part lenges © Linking CSI and the splant carding and strengt without the strength angle series of strengt series without the strength design series of strengt series of the strength design series of strengt series of the strength design series of strengt series of the strength design series of strengt series of the strength design series of the strengt series of the strengt ser

#### **Project Goals**

Each project begins with a clear description of the overall concepts that are explained in the project; these goals closely match the different "stages" of the project workflow.

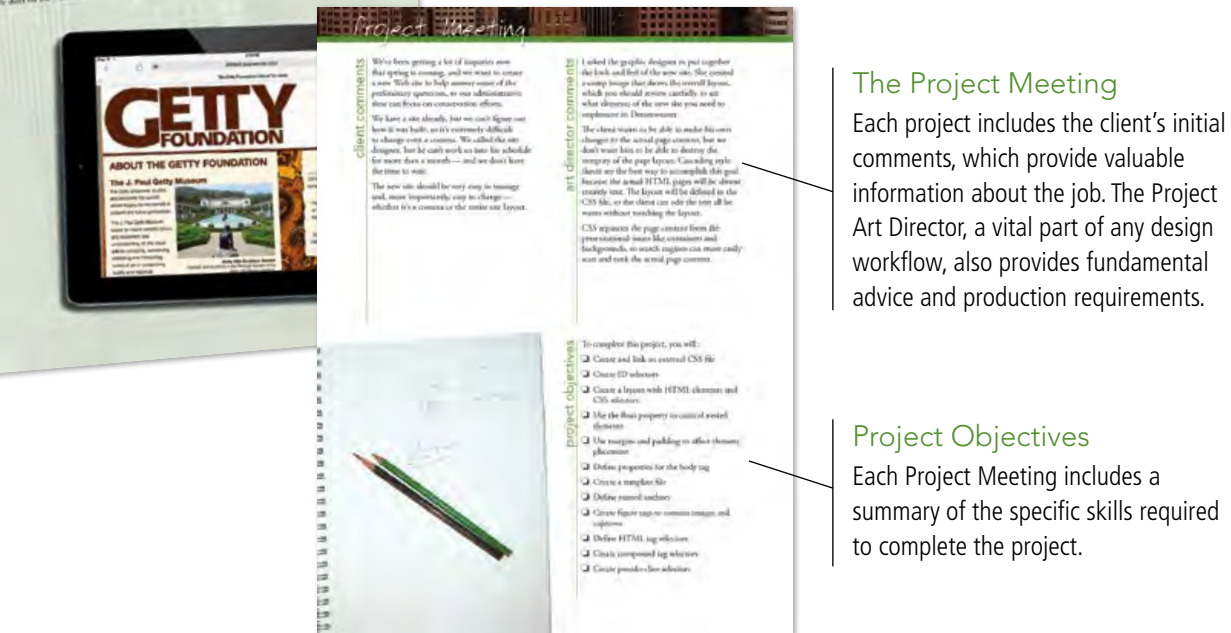

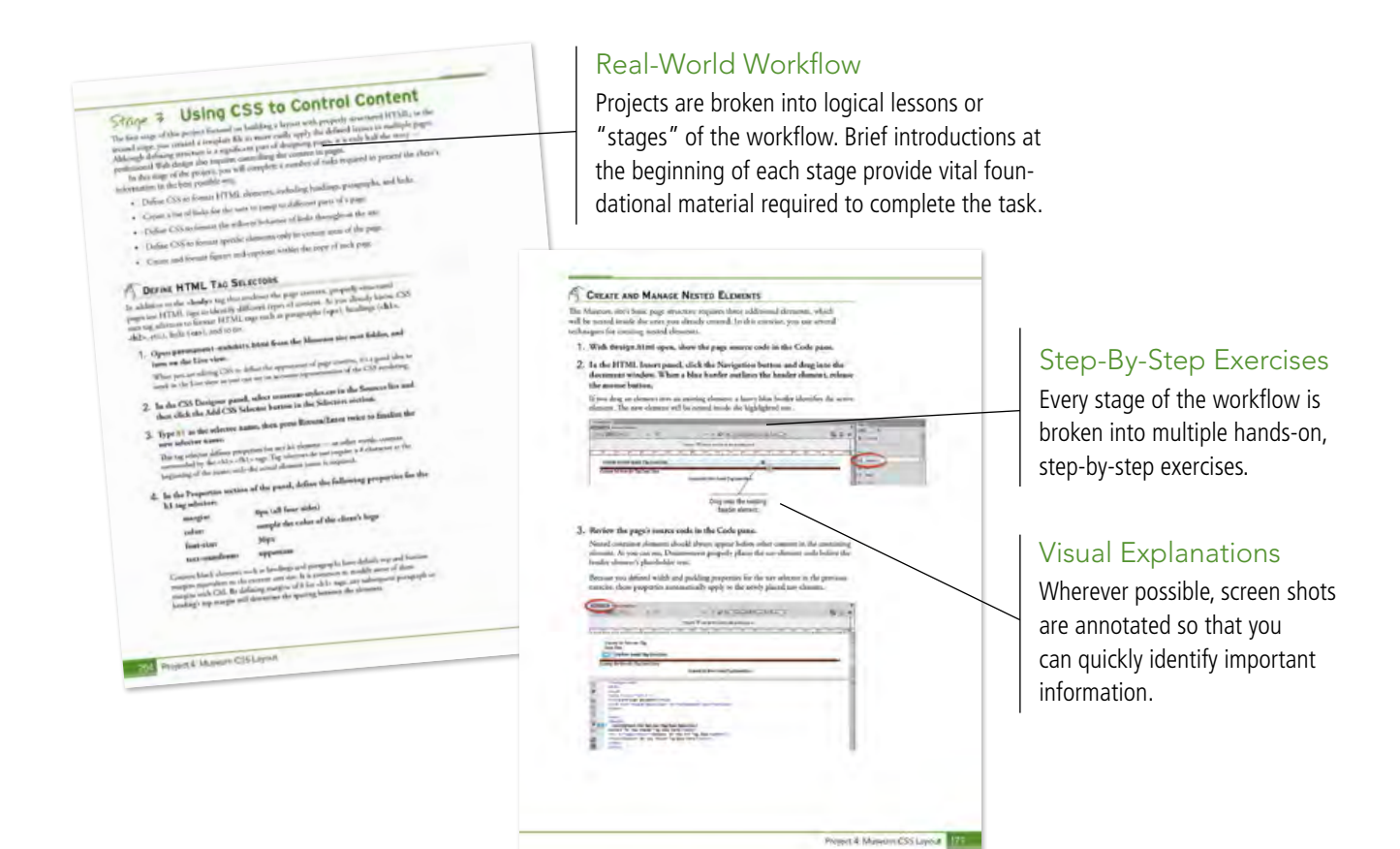

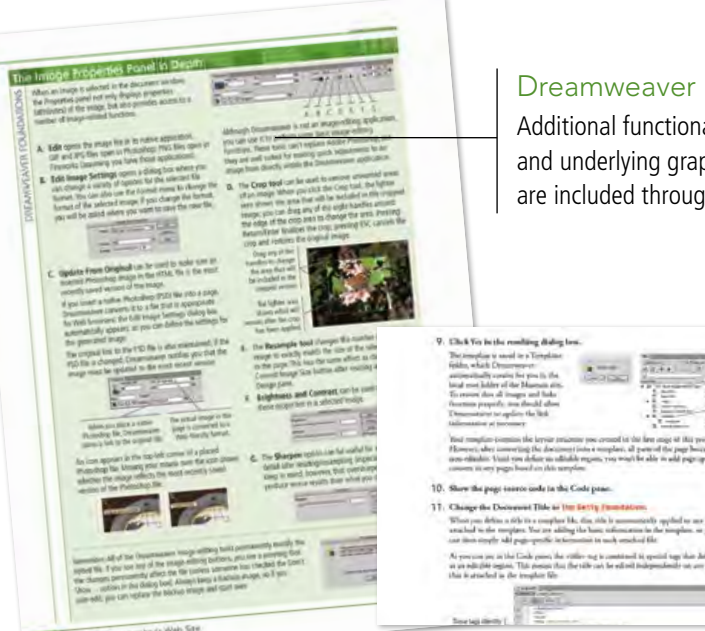

#### **Dreamweaver Foundations**

Additional functionality, related tools, and underlying graphic design concepts are included throughout the book.

#### Advice and Warnings

ii. 

Where appropriate, sidebars provide shortcuts, warnings, or tips about the topic at hand.

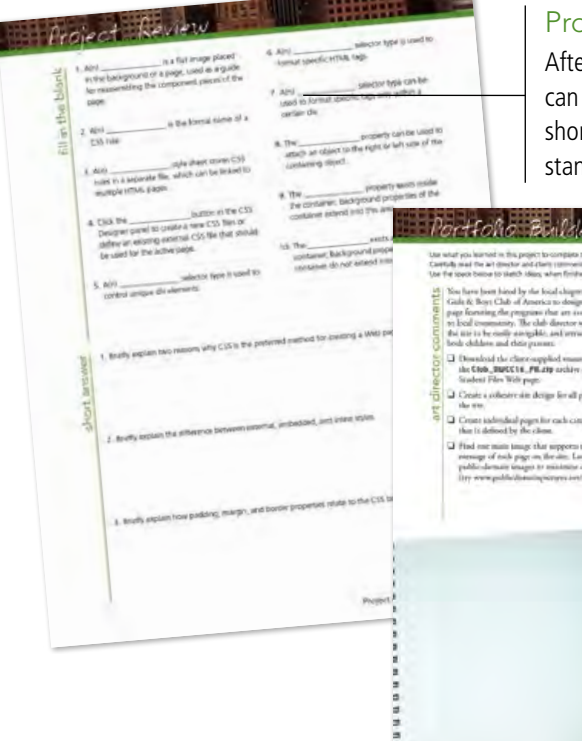

#### **Project Review**

After completing each project, you can complete these fill-in-the-blank and short-answer questions to test your understanding of the concepts in the project.

Eroia.

#### Portfolio Builder Projects

Each step-by-step project is accompanied by a freeform project, allowing you to practice skills and creativity, resulting in an extensive and diverse portfolio of work.

# Visual Summary

Using an annotated version of the finished project, you can quickly identify the skills used to complete different aspects of the job. The Against The Clock Portfolio Series teaches graphic design software tools and techniques entirely within the framework of real-world projects; we introduce and explain skills where they would naturally fall into a real project workflow. For example, rather than including an entire chapter about site management, we teach site management where you naturally need to do so - when you begin building a new site in each project.

cts at a Glance

The project-based approach in the Portfolio Series allows you to get in depth with the software beginning in Project 1 — you don't have to read several chapters of introductory material before you can start creating finished artwork.

The Portfolio Series project-based approach also prevents "topic tedium" - in other words, we don't require you to read pages and pages of information about marking up text (for example); instead, we explain textrelated mark-up as part of a larger project (in this case, as part of a digital book chapter).

Clear, easy-to-read, step-by-step instructions walk you through every phase of each job, from creating a new file to saving the finished piece. Wherever logical, we also offer practical advice and tips about underlying concepts and graphic design practices that will be important as you enter the job market.

The projects in this book reflect a range of different types of Dreamweaver jobs, from organizing a client's site and links to developing a functional site template to building a dynamic site. When you finish the eight projects in this book (and the accompanying Portfolio Builder exercises), you will have a substantial body of work that should impress any potential employer.

The eight Dreamweaver projects are described briefly here; more detail is provided in the full table of contents (beginning on Page viii).

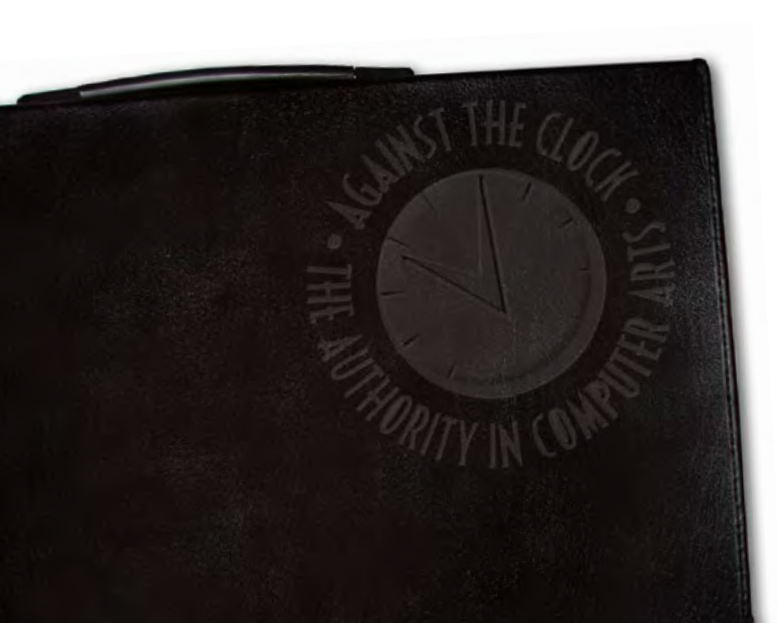

#### **Bistro Site Organization**

Exploring Site Structure

oroject

- Organizing the Site Navigation
- Naming and Titling **Documents**

Making Files

Public

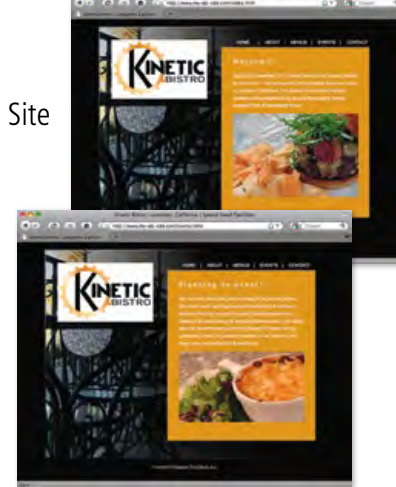

# **Digital Book Chapter** project 2

- □ Preparing the Workspace
- □ Working with Semantic Markup
- Working with Special Characters
- **Creating Lists**
- Attaching an External CSS File

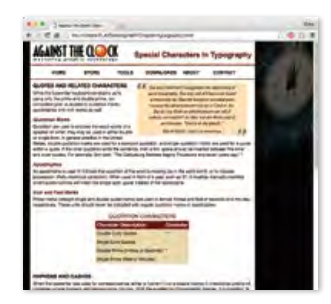

## **Photographer's Web Site**

- Placing Static Foreground Images
- Extracting Photoshop Assets

oroject

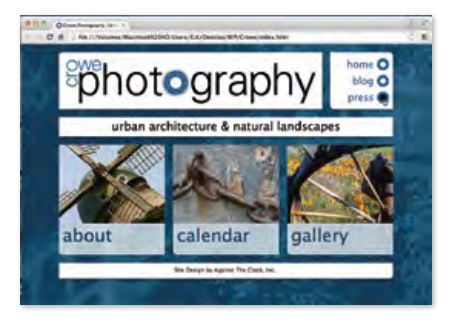

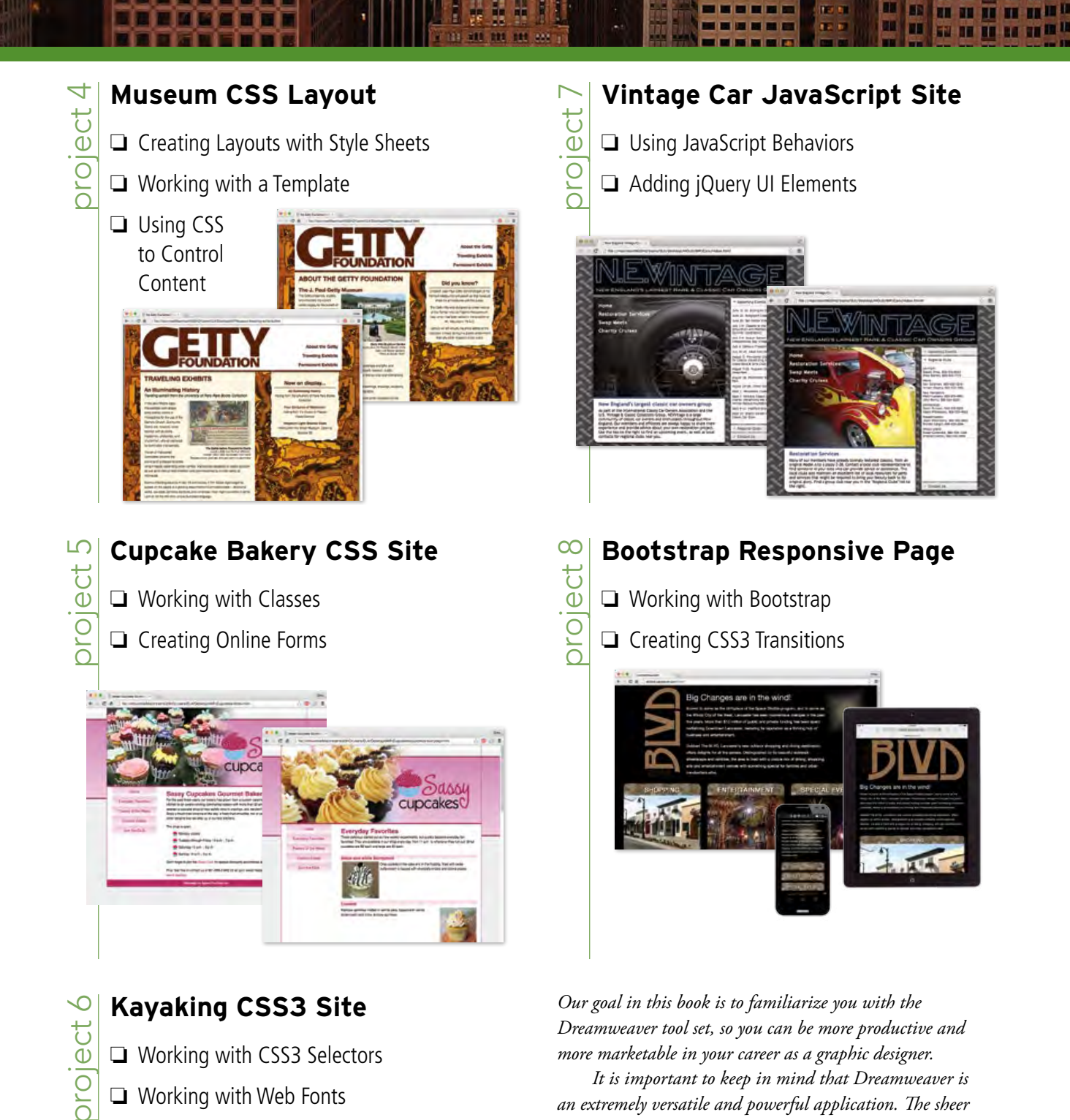

- U Working with Web Fonts
- □ Adding Video in HTML5
- □ Creating a CSS3 Image Gallery

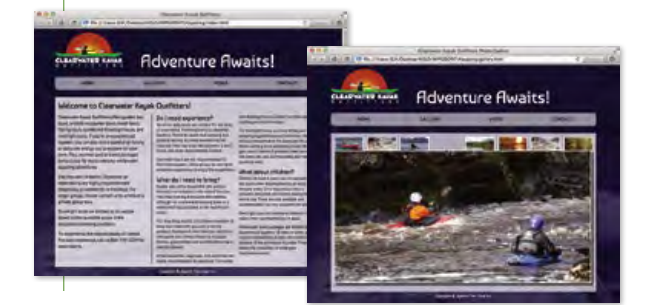

It is important to keep in mind that Dreamweaver is an extremely versatile and powerful application. The sheer volume of available panels, options, and features can seem intimidating when you first look at the software interface. Most of these tools, however, are fairly simple to use with a

bit of background information and a little practice. Wherever necessary, we explain the underlying concepts and terms that are required for understanding the software. We're confident that these projects provide the practice you need to be able to create sophisticated artwork by the end of the very first project.

# **Getting Started**

Contents

## The Dreamweaver User Interface 1

xi

25

| Explore the Dreamweaver Interface       |
|-----------------------------------------|
| Understanding the Application Frame     |
| Customizing Keyboard Shortcuts8         |
| Create a Saved Workspace                |
| Explore the Dreamweaver Document Window |
| Preview Files in Dreamweaver Live View  |
| Preview a File in a Browser             |
| Remove a Site from Dreamweaver          |
| Synchronizing Settings                  |

## Project 1 Bistro Site Organization

| Stage 1 Exploring Site Structure            | 27   |
|---------------------------------------------|------|
| Create a New Site Definition                | . 27 |
| Examine the Site Files                      | . 29 |
| Plan Folder Organization                    | . 31 |
| The Files Panel in Depth                    | . 31 |
| Sort and Move Image Files                   | . 33 |
| Changing the Update Preferences             | . 35 |
| Stage 2 Organizing the Site Navigation      | 36   |
| Create Hyperlinks within the Site           | . 37 |
| The HTML Insert Panel in Depth              | . 39 |
| Copy and Paste Links                        | .44  |
| Adjust Relative Link Paths                  | .46  |
| Accessing Page Content in the Menu Pages    | . 47 |
| Create an Email Link                        | . 49 |
| Stage 3 Naming and Titling Documents        | 50   |
| Rename Pages for Search Engine Optimization | . 50 |
| Create Document Titles for Individual Pages | . 51 |
| Understanding Web File Naming Conventions   | . 51 |
| Stage 4 Making Files Public                 | 54   |
| Hide Files from the Web Server              | . 55 |
| Define Remote Connection Info for the Site  | . 56 |
| Upload Files to a Remote Site               | . 58 |
| Export and Remove the Site Definition       | . 61 |
| Project Review                              | . 63 |
| Portfolio Builder Project.                  | .64  |

## Project 2 Digital Book Chapter

67

| Stage 1 Preparing the Workspace                                          | 69 |
|--------------------------------------------------------------------------|----|
| Define the ATC Site                                                      | 69 |
| Create a New HTML Document.                                              | 70 |
| Stage 2 Working with Semantic Markup                                     | 72 |
| Paste Text Content in Design View                                        | 72 |
| Understanding Element Names, Tags, and Attributes $\ldots \ldots \ldots$ | 74 |
| Format Headings in Design View                                           | 76 |
| Formatting Text with the Properties Panel                                | 78 |
| Format a Blockquote and Inline Quote                                     | 78 |
| Mark up Abbreviations in Code View                                       | 81 |
| Controlling Code Hints                                                   | 81 |
| Understanding Code View Formatting                                       | 84 |
| Format with Strong and Em Elements                                       | 85 |
| Stage 3 Working with Special Characters                                  | 86 |
| Insert Special Characters                                                | 86 |
| Create a Table of Quote Characters.                                      | 89 |
| More about Working with HTML Tables                                      | 91 |
| Use the Insert Other Character Dialog Box                                | 92 |
| Insert Special Characters in Code                                        | 95 |
| Stage 4 Creating Lists                                                   | 96 |
| Create an Ordered List of Web Resources                                  | 96 |
| Create an Unordered List of Navigation Links.                            | 98 |
| Stage 5 Attaching an External CSS File                                   | 99 |
| Add Tags and Element IDs                                                 | 99 |
| Attach the CSS File1                                                     | 03 |
| Learning about HTML5 Tags1                                               | 05 |
| Project Review1                                                          | 06 |
| Portfolio Builder Project                                                | 07 |

## **Project 3 Photographer's Web Site** 109 Stage 1 Placing Static Foreground Images .....111 Place an Image with the Insert Panel ..... 116 Drag and Drop an Image from the Insert Panel ..... 118 Load a Photoshop File into your Creative Cloud Account. . . . 129 Format Element Backgrounds with Extracted Styles . . . . . . 144 Format Navigation Links with Extracted CSS ..... 149 Define Background Images for Navigation Link States ..... 153

## **Project 4**

| Museum | CSS | Layout | 1 | 61  |
|--------|-----|--------|---|-----|
|        |     |        | - | ••• |

| Stage 1 Creating Layouts with Style Sheets 163                |
|---------------------------------------------------------------|
| Prepare the Stie Files                                        |
| Define a New Element and Tag Selector                         |
| Add a Div Element in the Live View                            |
| Understanding CSS Shorthand 174                               |
| Drag and Drop to Create a New Element                         |
| Create New Selectors using the CSS Designer Panel 176         |
| Create and Manage Nested Elements                             |
| Control Element Float Position                                |
| Work with the CSS Box Model $\ldots \ldots \ldots \ldots 186$ |
| Define Properties for the <body> Tag</body>                   |
| Stage 2 Working with a Template 194                           |
| Create a Template                                             |
| Understanding Template Objects 197                            |
| Apply the Template to Existing Pages                          |
| The Modify>Templates Menu in Depth 199                        |
| Creating a New Page from a Template200                        |
| Edit the Design Template                                      |

| Stage 3 Using CSS to Control Content | 204 |
|--------------------------------------|-----|
| Define HTML Tag Selectors            | 204 |
| Create Named Anchors                 | 207 |
| Create a Pseudo-Class Selectors      | 211 |
| Create a Figure and Figure Caption   | 212 |
| Create Descendant Selectors          | 216 |
| Project Review                       | 219 |
| Portfolio Builder Project.           | 220 |

# **Project 5**

#### **Cupcake Bakery CSS Site** 223

| Stage 1 Working with Classes 225                                                                                                    |
|----------------------------------------------------------------------------------------------------|
| Review Existing Site Files                                                                                                    |
| Create a Class Selector to Place Background Images $\ldots \ldots 227$                                                                                                    |
| Manually Edit CSS Code                                                                                                    |
| Make an Editable Attribute in a Template $\ldots \ldots \ldots 233$                                                                                                    |
| Control Float and Clear Properties236                                                                                                    |
| Search Page Code to Apply Classes                                                                                                    |
| CSS Mode of the Properties Panel                                                                                                    |
| Apply Multiple Classes to Elements                                                                                                    |
| Insert One HTML Page into Another                                                                                                    |
| Stage 2 Creating Online Forms                                                                                                    |
|                                                                                                    |
| Create a Form Element                                                                                                    |
| Create a Form Element.  249    The Form Properties Panel in Depth  250                                                                                                    |
| Create a Form Element.  249    The Form Properties Panel in Depth  250    Create Form Text Fields  251                                                                                                    |
| Create a Form Element.249The Form Properties Panel in Depth250Create Form Text Fields251Create a Menu Field254                                                                                                    |
| Create a Form Element.249The Form Properties Panel in Depth250Create Form Text Fields251Create a Menu Field254Create a Checkbox257                                                                                                    |
| Create a Form Element.249The Form Properties Panel in Depth250Create Form Text Fields251Create a Menu Field254Create a Checkbox257Add Submit and Reset Buttons258                                                                      |
| Create a Form Element.249The Form Properties Panel in Depth250Create Form Text Fields251Create a Menu Field254Create a Checkbox257Add Submit and Reset Buttons258HTML Form Fields in Depth259                                          |
| Create a Form Element.249The Form Properties Panel in Depth250Create Form Text Fields251Create a Menu Field254Create a Checkbox257Add Submit and Reset Buttons258HTML Form Fields in Depth259Apply CSS to the Form262                  |
| Create a Form Element.249The Form Properties Panel in Depth250Create Form Text Fields251Create a Menu Field254Create a Checkbox257Add Submit and Reset Buttons258HTML Form Fields in Depth259Apply CSS to the Form262Project Review267 |

# Project 6 Kayaking CSS3 Site

Contents

| Stage 1Working with CSS3 SelectorsDefine HTML ArticlesAdd Rounded Corners to an Element.Define Transparency for a Background ColorCreate Multiple Columns of Text.Learning More about CSS3 Properties.                                                                                                    | <b>273</b><br>273<br>276<br>279<br>281<br>282 |
|----------------------------------------------------------------------------------------------------|-----------------------------------------------|
| Stage 2  Working with Web Fonts  Image: Comparison of the state of the state | <b>283</b><br>283<br>285<br>288               |
| Stage 3  Adding Video in HTML5    Place a Video in an HTML5 Page     Video Tag Attributes                                                                                                    | <b>289</b><br>289<br>292                      |
| Stage 4  Creating a CSS3 Image Gallery    Define Absolute Positioning                                                                                                    | <b>294</b><br>294<br>296<br>298<br>300        |
| Project Review                                                                                                    | 302                                           |
| Portfolio Builder Project                                                                                                    | 303                                           |

# Project 7

# Vintage Car JavaScript Site 305

| Stage 1 Using JavaScript Behaviors    |
|---------------------------------------|
| Review Site and File Structure        |
| Define Element IDs                    |
| Preload Images with JavaScript        |
| Working with the Behaviors Panel      |
| Change CSS Properties with JavaScript |
| Change Object Content With JavaScript |
| Define Links to Change the Cursor     |
| Understanding JavaScript Behaviors    |
| Stage 2 Adding jQuery UI Elements     |
| Insert a jQuery Accordion             |
| Add Accordion Content                 |
| Change Accordion CSS                  |
| Grouping CSS Selectors                |
| Using Inspect Mode in Live View       |
| <b>Project Review</b>                 |
| Portfolio Puildor Project 220         |

## Project 8 Bootstrap Responsive Page

271

| Stage 1 Working with Bootstrap             |
|--------------------------------------------|
| Create a New Bootstrap Page                |
| Define the Bootstrap Page Layout Grid      |
| More about the Visual Media Queries Bar    |
| Insert Responsive Images                   |
| Copy Content into a Bootstrap Page         |
| Use CSS to Format Page Content             |
| Create New Media Queries                   |
| Show and Hide Content in Different Layouts |
| More about Showing and Hiding Elements     |
| Stage 2 Creating CSS3 Transitions          |
| Restrict Element Height and Overflow       |
| Use the CSS Transitions Panel              |
| Project Review                             |
| Portfolio Builder Project                  |

341

#### PREREQUISITES

The Professional Portfolio Series is based on the assumption that you have a basic understanding of how to use your computer. You should know how to use your mouse to point and click, as well as how to drag items around the screen. You should be able to resize and arrange windows on your desktop to maximize your available space. You should know how to access drop-down menus, and understand how check boxes and radio buttons work. It also doesn't hurt to have a good understanding of how your operating system organizes files and folders, and how to navigate your way around them. If you're familiar with these fundamental skills, then you know all that's necessary to use the Portfolio Series.

Getting Started

#### **RESOURCE FILES**

All of the files you need to complete the projects in this book — except, of course, the Dreamweaver application files — are on the Student Files Web page at against the clock.com. See the inside back cover of this book for access information.

Each archive (ZIP) file is named according to the related project (e.g., **Cars\_DIJCC16\_RF.zip**). At the beginning of each project, you must download the archive file for that project and expand that archive to access the resource files that you need to complete the exercises. Detailed instructions for this process are included in the Interface chapter.

Files required for the related Portfolio Builder exercises at the end of each project are also available on the Student Files page; these archives are also named by project (e.g., **FIOWERS\_DWCC16\_PB.zip**).

#### WEB HOSTING

To make Web files accessible to the browsing public, you need to have access to some type of server. On the inside back cover of this book, you have a code that you need to gain access to the required resource files. The same code also provides access to a six-month, free trial Web hosting account at Pair Networks (www.pair.com).

If you don't already have access to an online server, go to **www.pair.com/atc/** to sign up for your hosting account. You must enter your contact information, and the code from the inside back cover of your book.

(Further details are provided on Page 54.)

#### SOFTWARE VERSIONS

This book was written and tested using the version of Adobe Dreamweaver CC software that was available in June 2016 (version 2015.2). You can find the version number in the Splash Screen that appears while your application is launching, or by choosing About Dreamweaver in the Dreamweaver CC/Help menu.

**Important note:** This book does not use the public Beta version that was released in June 2016, because Beta software is still in the testing phase and is not recommended for professional use.

Because Adobe has announced periodic upgrades rather than releasing new full versions, some features and functionality might have changed since publication. Please check the Errata section of the Against The Clock Web site for any significant issues that might have arisen from these periodic upgrades.

#### SYSTEM REQUIREMENTS

*The Professional Portfolio Series* was designed to work on both Macintosh or Windows computers; where differences exist from one platform to another, we include specific instructions relative to each platform. One issue that remains different from Macintosh to Windows is the use of different modifier keys (Control, Shift, etc.) to accomplish a task. When we present key commands, we always follow the same Macintosh/Windows format — Macintosh keys are listed first, then a slash, followed by the Windows keys.